## How to Register for Faculty Adoptions

 When you click <u>Adoptions</u> under <u>Faculty</u>, the log in screen comes up. If this is your first time using this system, you have to register. Click <u>Register Here</u> under the log in. If this is not your first time using this system, log in with the username and password you created when you registered and skip to step 7.

| the local a        | and the second       | Decision              | 100  | frame.                             | - 10                            |                |
|--------------------|----------------------|-----------------------|------|------------------------------------|---------------------------------|----------------|
| e<br>Rosentings    | Family Log In        | -                     |      |                                    | -                               | test bout boot |
|                    | Line too been        | -                     | 1.00 | 8                                  |                                 | -              |
| )                  | Contract Contract of | and the second second |      | Strate of the second second second | Contraction of the state of the |                |
|                    |                      |                       |      |                                    |                                 |                |
| PINO               |                      |                       |      |                                    |                                 |                |
| S<br>PIND<br>TELAM |                      | ana mana ara ang      |      | ninger anderen street              | و<br>سمه به اندور «موهد         |                |

2. When you register, select *Create profile for Adopting Course Materials*.

| E Register   University Mare                                                                                                    |                                                                                          |                     | A+⊡+=++                          | Bage + Safety + Tunis + 40 + " |
|----------------------------------------------------------------------------------------------------|------------------------------------------------------------------------------------------|---------------------|----------------------------------|--------------------------------|
| UNIVER                                                                                                    | SITYS                                                                                    | TORE                | f 🦻 t 😒                          |                                |
| HIPT CAULE LEVALTY TOO                                                                                                    | HOLEDA TRATECCO                                                                          | ICADIIATIUM ETUERNY | PROUVY                           |                                |
| Shapping Carl<br>Subtratal Street M                                                                                                    | wita                                                                                     | Swarth Nr.          |                                  | 14                             |
|                                                                                                    | Ownerstore                                                                               | (±)                 | Beauti                           |                                |
| Relect Registration Op                                                                                                    | tion                                                                                     |                     |                                  | RENT YOUR BOOKS                |
| STARK MERICALISM                                                                                                    |                                                                                          |                     |                                  |                                |
| HALLS HALLS HALLS A MARKED IN                                                                                                    | Create profile for Browsing and Shopping<br>Create profile for Adopting Course Materials |                     |                                  |                                |
| ANA CONTRACTOR                                                                                                    |                                                                                          |                     |                                  | No. of Concession, Name        |
| CO.ITTAINS                                                                                                    |                                                                                          |                     |                                  | IN SILMANED                    |
| Contract specials                                                                                                    |                                                                                          |                     |                                  |                                |
| SHIPPING                                                                                                    |                                                                                          |                     |                                  |                                |
| . ustoretweets                                                                                                    |                                                                                          |                     |                                  |                                |
| Contraction (Contraction)<br>Status (Contraction), (R. Weigle)<br>Status (Contraction), (R. Weigle)<br>of Anther Status (Contraction), (Contraction),<br>Contraction, (Contraction), (Contraction),<br>Contraction, (Contraction), (Contraction),<br>Contraction, (Contraction), (Contraction),<br>Contraction, (Contraction), (Contraction),<br>(Contraction), (Contraction), (Contraction),<br>(Contraction), (Contraction), (Contraction), (Contraction), (Contraction),<br>(Contraction), (Contraction), (C |                                                                                          |                     |                                  |                                |
| Just the conversion                                                                                                    |                                                                                          |                     | Discount   Protocol & Marine Co. | Ca . 5 100% .                  |

3. Fill in ALL the information on the form that is required. <u>Departmental Username</u> and <u>Departmental Password</u> can be retrieved by contacting the Course Materials Office if the Admin does not have it. \*Note: If you are teaching in more than one department, you will have to add the additional departments after you register. Example: ECED, ELED, and SPED each have a different code.\*

| Donale B                |                                                                                                    | Description                          |                                         | Gentuit                                                                         |                                                                                                    |                                                                                                    |
|-------------------------|----------------------------------------------------------------------------------------------------|--------------------------------------|-----------------------------------------|---------------------------------------------------------------------------------|----------------------------------------------------------------------------------------------------|----------------------------------------------------------------------------------------------------|
|                         | Faculty Registration                                                                                           |                                      |                                         |                                                                                 | RENT                                                                                                    | YOUR BOOKS                                                                                                    |
|                         | and the second second second                                                                                   |                                      |                                         |                                                                                 |                                                                                                    | and the second second se                                                                                                    |
| interficien.            | t = Required                                                                                                   |                                      |                                         |                                                                                 |                                                                                                    | -                                                                                                    |
|                         | * Ford Statute                                                                                                 |                                      |                                         |                                                                                 |                                                                                                    |                                                                                                    |
|                         | Table biller                                                                                                   |                                      |                                         |                                                                                 |                                                                                                    | 100                                                                                                    |
| -                       | * Last have                                                                                                    |                                      |                                         |                                                                                 |                                                                                                    | and a local division of the local division of the local division o |
|                         | * Boat Address                                                                                                 |                                      |                                         |                                                                                 |                                                                                                    | -                                                                                                    |
|                         | * Cariforn Bread Address                                                                                       |                                      |                                         |                                                                                 | 101.01                                                                                                    | IM M CD                                                                                                    |
| Children                | * Paler of                                                                                                    |                                      |                                         |                                                                                 |                                                                                                    |                                                                                                    |
| BOOKS7                  | * Confirm Passourill                                                                                           | <u> </u>                             |                                         |                                                                                 |                                                                                                    | 22                                                                                                    |
| -                       | Fature Co                                                                                                    |                                      |                                         |                                                                                 | 0                                                                                                    | 1 - Y - 100                                                                                                    |
|                         |                                                                                                    |                                      |                                         |                                                                                 | 97 (                                                                                                    | 10                                                                                                    |
|                         | Challenge Question                                                                                             |                                      |                                         |                                                                                 |                                                                                                    | W.A. COL                                                                                                    |
| And and a second second | The second second second second second                                                                         | the set of the set of the set of the | And the second second second second     | and second consider have the second of states and                               |                                                                                                    | 1 40. (1)                                                                                                    |
| SPECIALS                |                                                                                                    |                                      | Prove Change                            |                                                                                 | á.                                                                                                    |                                                                                                    |
| wanted by               | * Charlengel Quindlam                                                                                          |                                      | PRINE COURSE                            |                                                                                 | 1111                                                                                                    | Contraction of the                                                                                                    |
| TNO                     | * Charlenge Ananial:                                                                                           |                                      |                                         |                                                                                 | 10-00                                                                                                    |                                                                                                    |
| The second second       | Department Access                                                                                              |                                      |                                         |                                                                                 | and the second second se |                                                                                                    |
| TEAN                    |                                                                                                    |                                      |                                         |                                                                                 |                                                                                                    |                                                                                                    |
| STORE                   | * Department lisemante                                                                                         | 1                                    |                                         |                                                                                 |                                                                                                    |                                                                                                    |
|                         | + Department Fermione                                                                                          | 0                                    |                                         |                                                                                 |                                                                                                    |                                                                                                    |
|                         | + Camport Physical States Supplier                                                                             | 1                                    |                                         |                                                                                 |                                                                                                    |                                                                                                    |
|                         | Based of the rest of the second                                                                                | -                                    | -                                       |                                                                                 |                                                                                                    |                                                                                                    |
|                         | E-Mail Options                                                                                                 |                                      |                                         |                                                                                 |                                                                                                    |                                                                                                    |
|                         | en anno anna anna anna anna anna anna an                                                                       |                                      |                                         |                                                                                 |                                                                                                    |                                                                                                    |
|                         | I ward to receive await particular to era v                                                                    | d an being brought best.             |                                         |                                                                                 |                                                                                                    |                                                                                                    |
|                         | Security Form                                                                                                  |                                      |                                         |                                                                                 |                                                                                                    |                                                                                                    |
|                         |                                                                                                    |                                      |                                         |                                                                                 |                                                                                                    |                                                                                                    |
|                         | anoci                                                                                                    | 2311                                 |                                         |                                                                                 |                                                                                                    |                                                                                                    |
|                         | 0.000                                                                                                    | and                                  |                                         |                                                                                 |                                                                                                    |                                                                                                    |
|                         | These the last south?                                                                                          |                                      |                                         |                                                                                 |                                                                                                    |                                                                                                    |
|                         | 6                                                                                                    | AND A CHOI                           |                                         |                                                                                 |                                                                                                    |                                                                                                    |
|                         |                                                                                                    |                                      |                                         |                                                                                 |                                                                                                    |                                                                                                    |
|                         |                                                                                                    |                                      |                                         |                                                                                 | Seture Faculty Repetitation                                                                                                    |                                                                                                    |
|                         | the second second second second second second second second second second second second second second second s | and a second plane way a publication | monthly and i manifester i de contracte | the summarial statement of the local day have been as a second statement of the | and the second second se | constant ( solution )                                                                                                    |

4. When your registration is successful, you will get the below screen.

| 24125                 | 1000                               | TORIES ADD             | THE OWNER                                                                                                    | BORDATES.                                                                           | (Calenter)                | ANDUTY                                      |                 |
|-----------------------|------------------------------------|------------------------|----------------------------------------------------------------------------------------------------|-------------------------------------------------------------------------------------|---------------------------|---------------------------------------------|-----------------|
| iyi                   | Tour registration ha               | s been sabmitted.      |                                                                                                    |                                                                                     |                           |                                             |                 |
| out:                  | Apil New Department                | Galto Family Page      |                                                                                                    |                                                                                     |                           |                                             |                 |
| contractor.           | -                                  |                        |                                                                                                    |                                                                                     |                           |                                             |                 |
|                       | -                                  |                        |                                                                                                    |                                                                                     |                           |                                             |                 |
| ALC: N                |                                    |                        |                                                                                                    |                                                                                     |                           |                                             |                 |
|                       |                                    |                        |                                                                                                    |                                                                                     |                           |                                             |                 |
| 1000                  |                                    |                        |                                                                                                    |                                                                                     |                           |                                             |                 |
| sour -                |                                    |                        |                                                                                                    |                                                                                     |                           |                                             |                 |
| sh lba - n            | une   University 2004 - Norme   Lo | vest, the rate ( 07    | T CHIOS I LONALTY<br>DALINGHI I MI                                                                                                    | TOHIONIOU TERTEDIN                                                                  | skovnok i most            | (MOLOV) Leg GAT (Ry Account) (FDRE 24       | ORAATSON   P    |
| shy More - H          | ume   Umantily 2004 - Home   Lo    | vest, box - sone ( 67  | T CHIOS : LONAL TY<br>CHUOS : LONAL TY<br>CHUOS : LONAL TY<br>CHUOS : LONAL TY<br>CHUOS : LONAL TY<br>CHUOS : LONAL TY<br>CHUOS : LONAL TY<br>CHUOS : LONAL TY<br>CHUOS : LONAL TY<br>CHUOS : LONAL TY<br>CHUOS : LONAL TY<br>CHUOS : LONAL TY<br>CHUOS : LONAL TY | Towson.cov : Textsoor :<br>MONAGERE : CLITHOR ( HO<br>Reg Fille) & Distance<br>CLIR | shownon ( shoen<br>Mil)   | (Aktivity) Leg Cut   Parkenum   \$1046.04   | on Artson () A  |
| sty there i m         | ene ( prosetty 2004 - Nore / 20    | vends bow - none ( 427 | T CHIOS I LONLOY<br>DKUNOHI I HI<br>Dhu<br>Dhu<br>Dhu<br>Dhu<br>Dhu<br>Dhu<br>Dhu<br>Dhu<br>Dhu<br>Dhu                                                                                                    | 1Descruto - 18/1800#  <br>#Descruto - 12/1406   H0<br>wg Filio 12 Datame<br>C1.8    | skourtok i studet<br>Hij  | (ACUTY ) Log Out : #y Acount   \$7286 DP    | on Artson ( ) R |
| ster<br>stylltow i fi | une i prosetty žine - kone / Le    | venij Izv-ture ( 27    | CHESS LENALTY<br>CHEROIT IN<br>CHEROIT IN<br>Dis                                                                                                    | Townowsky Technoor<br>ROWERE CLITHING IN<br>Wig Andry Stockmer<br>CLIB              | skournok i student<br>HEI | (ANDATY   Log GA   Ry Mount   STORE SH      | ORINATSON ( ) R |
| idy Stow - H          | une ( Unweith 2008 - None ) Le     | venic Invnove   47     | T DARDS I LEHALDY<br>DARDON I AN<br>DR                                                                                                    | Toesonatou - tertacor -<br>ROMAEDE - Cuthene - e<br>an Ado, 5 Dactamer<br>- CLB     | 94044104   150917<br>#[]  | (Abaty (ing Sol) #2 Amon ( 2006 So          | CREATSCH   R    |
| the line of the       | ume ( lonuweth; block - Nome ) Le  | vest for some ( 67     | T CHEOS : LONALTY<br>CHURCH   H<br>CHURCHE   H<br>201                                                                                                    | Toesonatou - technoor -<br>ROMAEDE - Cuthene - e<br>an Ado, 5 Dactamer<br>- CLB     | skountor ( itsoet<br>Hij  | (Addatty) Log Gue ( An Account ) (2020) 204 | OR AATSCH   R   |